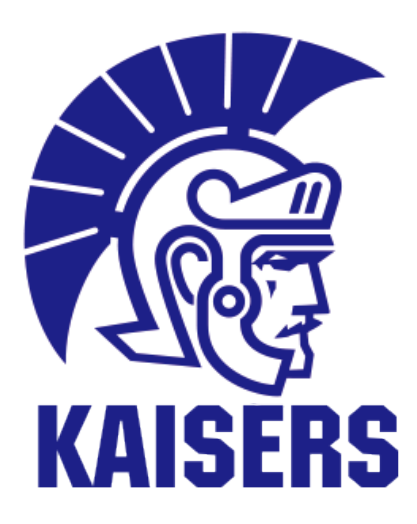

# クラブ管理Web登録システム

# 戦績登録マニュアル

# - 2024 -

# 関西大学 スポーツ振興グループ

2023.11

## ♦♦♦ 目次 ♦♦♦

| 1 | 大会結果報告について           | P1  |
|---|----------------------|-----|
| 2 | 大会報告に関する注意事項         | P2  |
| 3 | 戦績登録までの流れ            | P3  |
| 4 | 登録が必要な戦績             | Ρ4  |
| 5 | クラブ管理Web登録システムログイン方法 | P5  |
| 6 | 戦績登録方法               | P8  |
| 7 | 成績・順位一覧              | P11 |

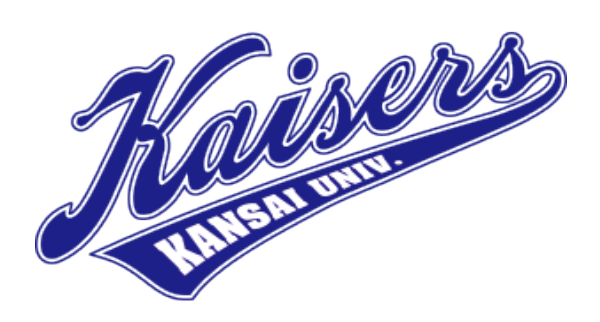

### 大会結果は大会終了後、3日以内に"Webで登録"

2020年からクラブ管理Web登録システムで**戦績登録**ができるようになりました。 戦績をWeb登録することで、<u>戦績報告メールおよび「事業成績届」の提出は不要</u>です。 ※Web登録した戦績に追加・訂正がある場合は、スポーツ振興グループまで 口頭もしくはメールで報告してください。

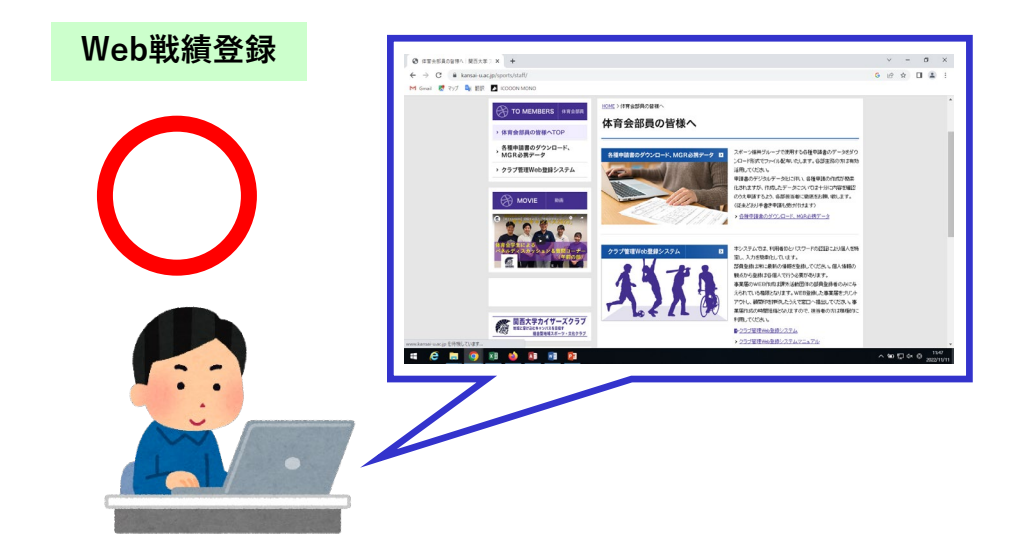

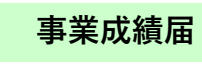

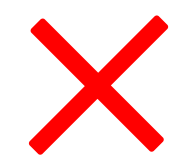

| 学生センタ<br>下記のとお             | 一所発 厳 り事業成績を留かします。                                                                                                    | (田休本)<br>(田休本)<br>(責任者)<br>記 | ₩             | 年月日<br>           |
|----------------------------|----------------------------------------------------------------------------------------------------|------------------------------|---------------|-------------------|
| 事業名<br>(正式多称で記入)           |                                                                                                    |                              |               |                   |
| 大会レベル<br>(IEMLC)           | 国際大会 / 全国大                                                                                                    | 会 / 首日本大会 / 近畿・              | 開新大会 / 都達府県)  | <☆ / その他          |
| 大会種別<br>(#1611:0)          | 選手權大会 / 競技会 /                                                                                                    | リーグ戦 / 対抗戦・対控                | 戰 / 記錄会 / 連考会 | ・予選会 / その他        |
| 日程                         | 年月                                                                                                    | ∃ ( ) ~                      | 年月            | H ( )             |
| 場 所                        |                                                                                                    |                              |               |                   |
| 团体成績                       | <ul> <li>● 第二 月10日 - 210日</li> <li>● 第二 月10日 - 210日</li> <li>● 第二 月10日</li> <li>● 第二 月10日</li> <li>● 第二 月11日</li> <li>● 第二 月11日</li></ul> | 勝以:* ¥66時起<br>○書△政務5400 使用   | Pose (        | A 1/ 7 (b)        |
| 個人成績                       | 催日・対戦称子<br>(9) 開拓学生〇〇リーグ戦                                                                                                    | 勝致,最終現位,武都<br>執度苦理手<br>将点工   | 氏 名<br>同大 大郎  | 記録 (スロブ等)<br>10将点 |
| 備考<br>(全国大会出場決定,<br>一部共務項) | 9月 28××年ムニバーシアード                                                                                                    | 代表通由2年(開大大郎・次日               | εύ            | •                 |

#### "代表選出"等も必ず報告!

試合結果でなくとも、各代表・強化選手選出、代表選考合宿参加等の**特筆すべき事項は、スポー ツ振興グループに随時報告**してください。

#### "国民体育大会"等への出場・結果報告も忘れずに!

各都道府県代表として**国体関連の活動**(強化合宿・地区予選・全国大会等)**への参加が決定した** 場合は、速やかに報告してください。また、連盟等から<u>代表選手召集についての文書が届いた際は</u> <u>スポーツ振興グループに提出</u>してください。大学に直接文書が届いた場合は、後日当事者に書類を お渡しします。

#### 代表選手の召集日が授業や試験と重複している場合

→連盟等が発行する選手派遣の依頼文書(※1)をスポーツ振興グループに提出してください。 スポーツ振興グループから所属学部へ報告をします。

(※1) 以下の内容が記載されている "関西大学学長"宛ての文書

・対象選手名 ・派遣期間 ・派遣場所 ・派遣内容(大会名) etc...

授業の欠席については、<u>当事者から教員に欠席届を提出</u>し、配慮を願い出る必要があります。 試験の欠席、追試験の受験申請等については、所管の事務室に申し出てください。

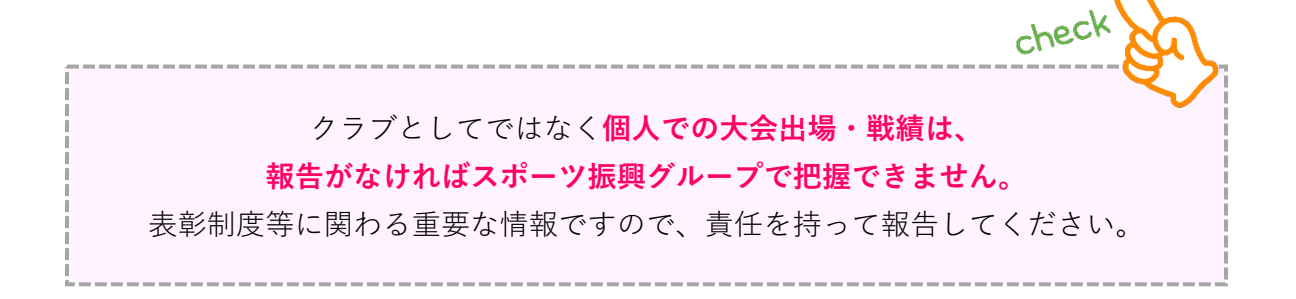

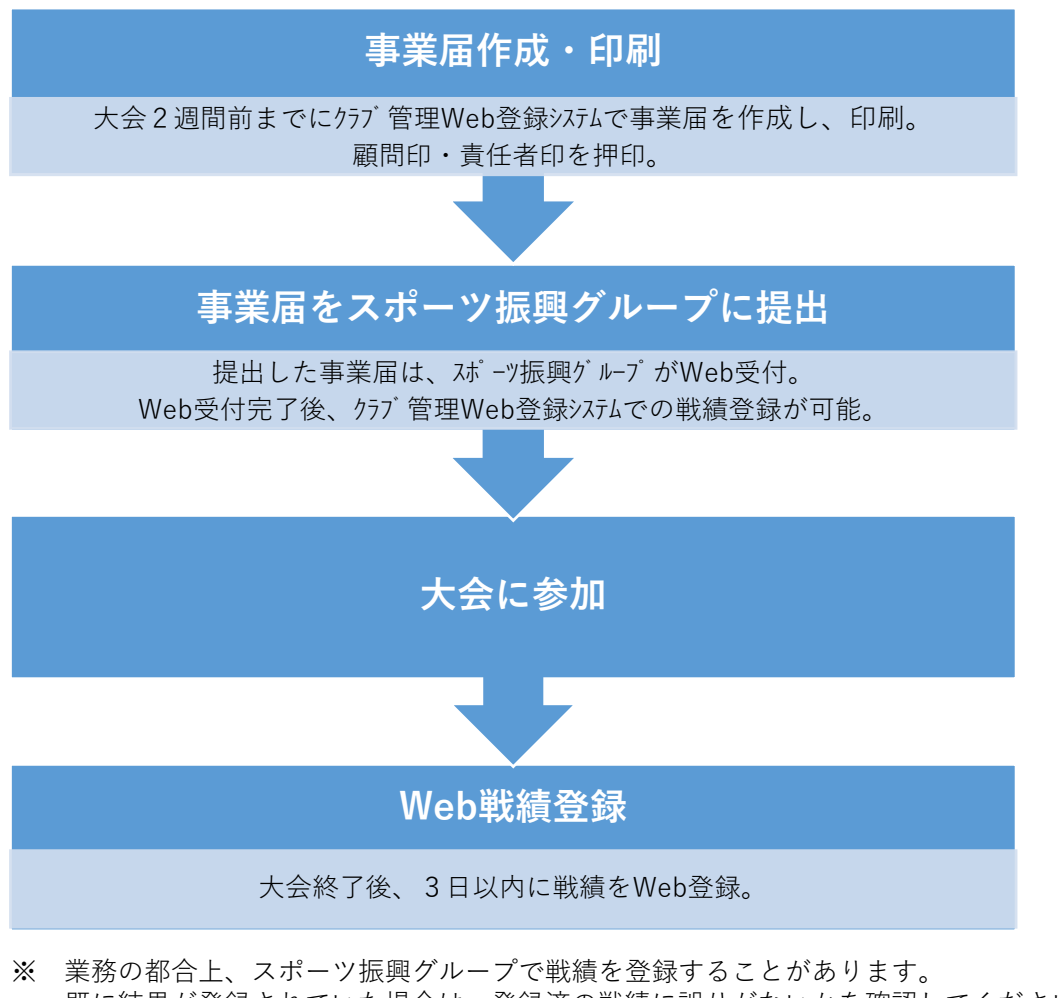

既に結果が登録されていた場合は、登録済の戦績に誤りがないかを確認してください。

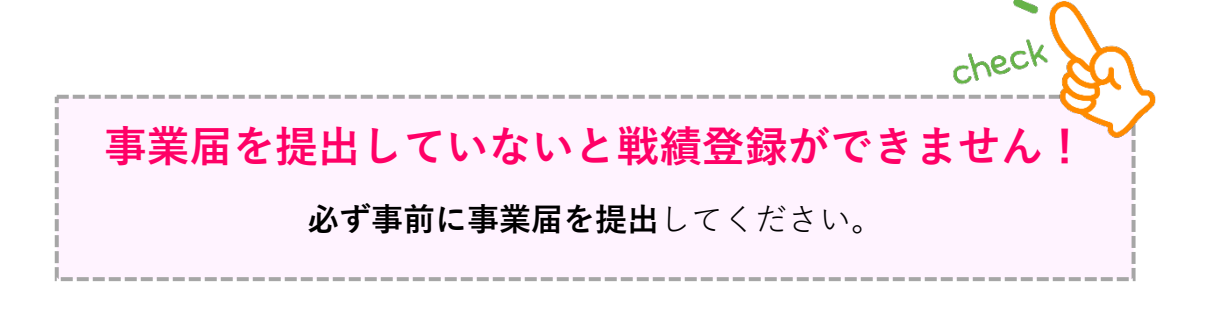

#### 公式戦の最終結果(順位・個人タイトル等)を登録してください。

**公式戦以外の試合(練習試合等)、トーナメント・リーグ戦の各試合の結果は登録不要**ですが、 クラブとして記録しておきたい場合には、登録しても構いません。

登録が必要な戦績は以下の通りです。

# 大会種別 公式戦(選手権大会・競技会・リーグ戦・対抗戦・対校戦 等)

| 大会ランク  | 対象成績 <団体・個人>                                                                                                    |
|--------|----------------------------------------------------------------------------------------------------|
| 国際大会   | 出場以上                                                                                                    |
| 全国大会   | 出場以上(個人の場合はベスト32以上)                                                                                                    |
| 西日本大会  | ベスト16以上                                                                                                    |
| 関西大会   | ベスト8以上                                                                                                    |
| 都道府県大会 | 3位以上                                                                                                    |
| リーグ戦   | 最終結果(順位・個人タイトル等)<br>※順位に関わらず登録必須                                                                                               |
| その他    | <ul> <li>・日本代表(ワールドユニバーシティゲームズ等)</li> <li>・代表候補</li> <li>・関西・西日本選抜</li> <li>・都道府県代表(国体出場)</li> <li>・各大会の個人タイトル(表彰)等</li> </ul> |

# 5 クラブ管理Web登録システム ログイン方法

### ① スポーツ振興グループHPから

スポーツ振興グループHPトップページ( <u>https://www.kansai-u.ac.jp/sports/</u> )

【スポーツ振興グループHPトップ】→ 体育会部員の皆様へ → クラブ管理Web登録システム

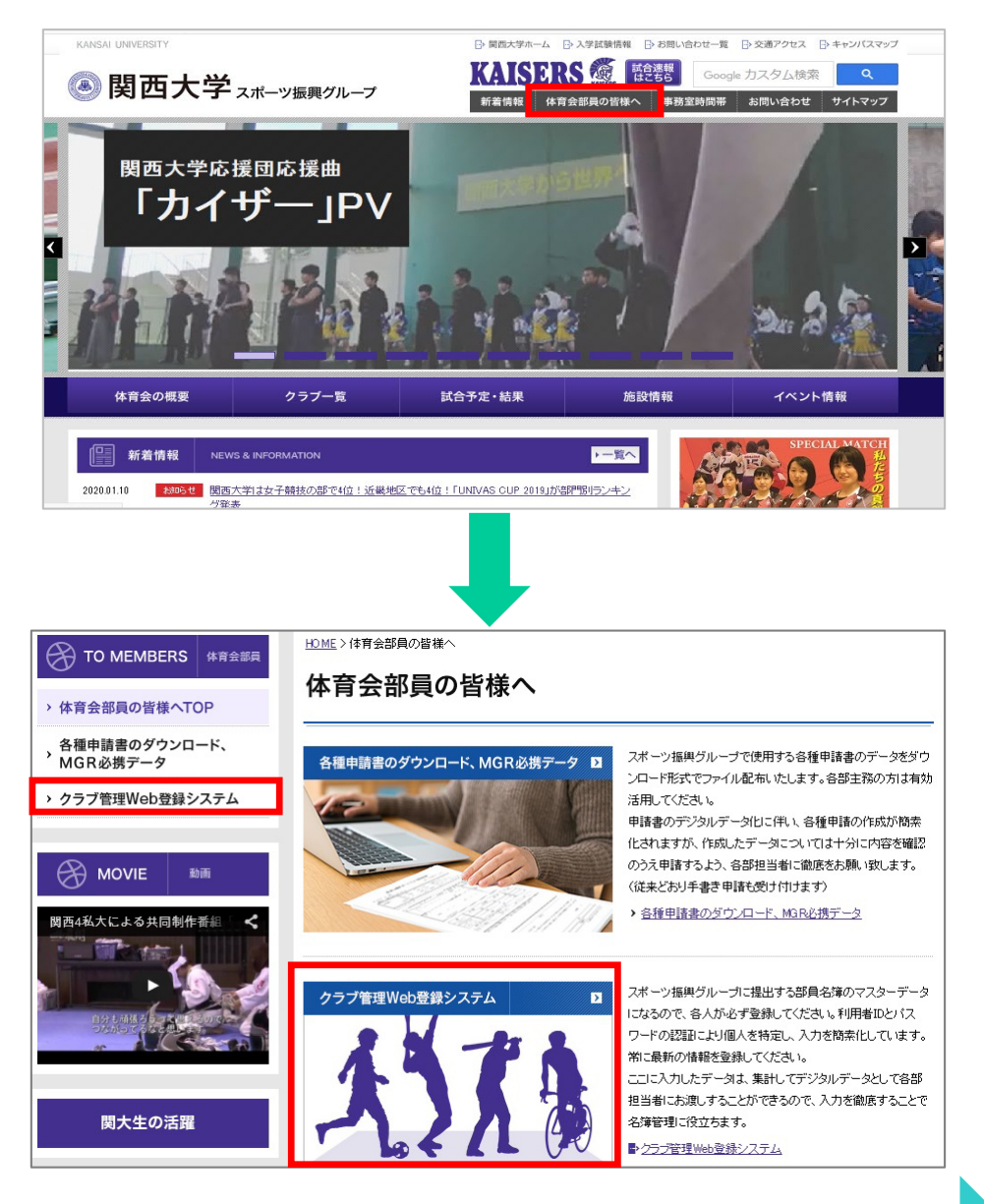

#### 5 ログイン方法

#### ② 関西大学HP(インフォメーションシステム)から

関西大学HPトップページ(<u>https://www.kansai-u.ac.jp/index.html</u>)

【大学HPトップ】→ メニュー → 学生・教職員専用→ インフォメーションシステム → クラブWeb申請

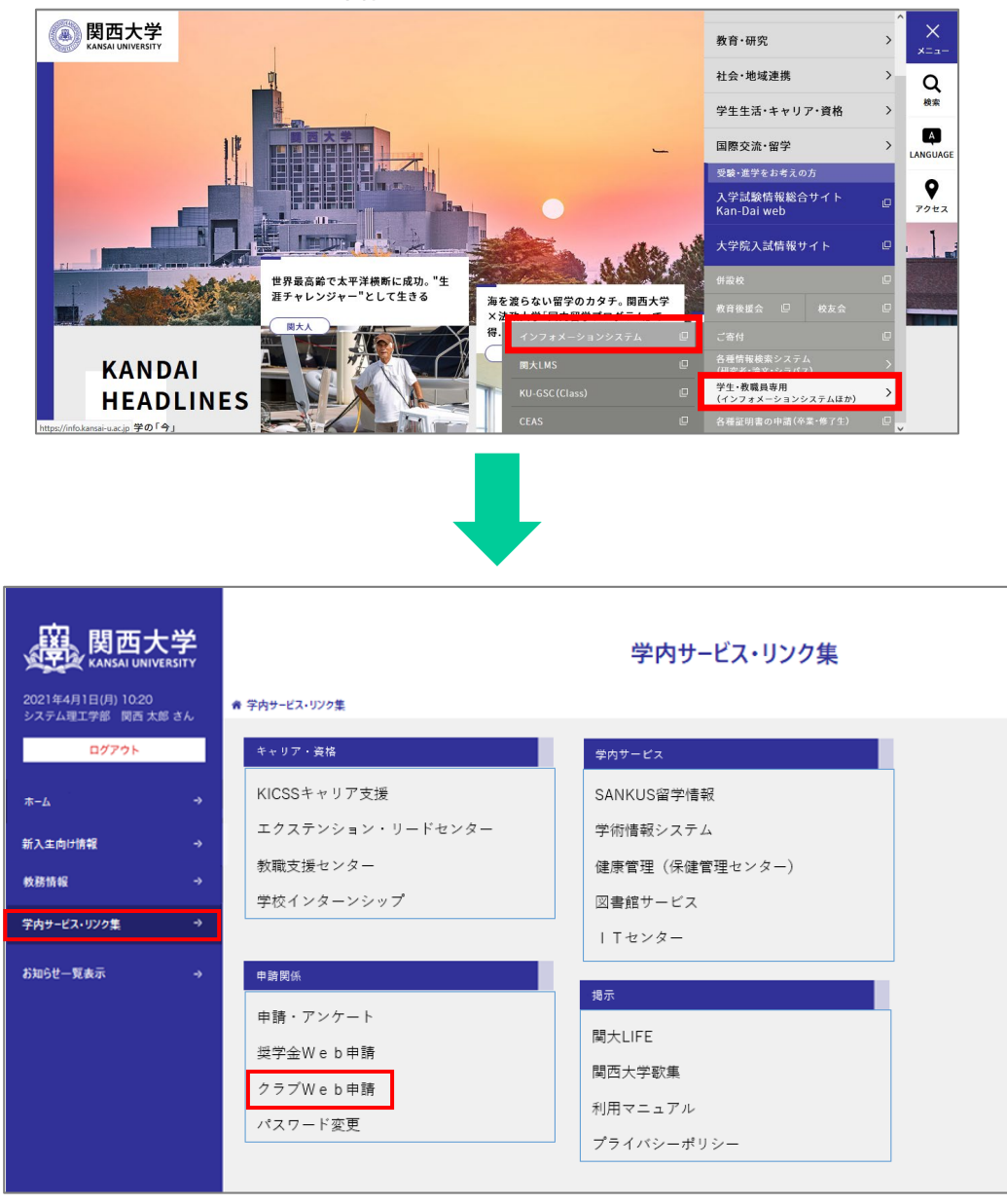

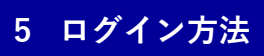

### 認証システムログイン

|                                     | () 関西大学<br>KANSAI UNIVERSITY                                  |              |
|-------------------------------------|---------------------------------------------------------------|--------------|
|                                     | 関西大学統合認証システムSSO                                               |              |
|                                     | 利用者ID<br>パスワード<br>□ 利用者IDを記憶する。                               |              |
|                                     | ログイン                                                          |              |
|                                     | 個人の利用者   D及びパスワ           入力し、「 <b>ログイン</b> 」をクリ              | ードを<br>ック    |
| <mark>クラブ管理</mark> ト                | Web登録システム<br>·ップ画面                                            |              |
|                                     |                                                               |              |
| ● 関<br>номе                         | 西大学 <sup>クラブ管理</sup><br>Web登録システム<br><sup>部員一覧</sup> 事業届・戦績登録 | 7 <b>ウ</b> ト |
| <b>ログイン情報</b><br>氏名                 |                                                               |              |
| <mark>システム</mark> 運用情報<br>Web登録での部員 | 報<br>員登録期間は終了しました。                                            |              |
| お知らせ                                |                                                               | 記載日          |

#### 事業届・戦績登録トップ画面

#### 【手 順】

- 事業届・戦績登録」をクリック
- ② 事業届から作成する場合 → 「新規登録」をクリック
- ③ 戦績の登録、確認する場合 → 対象となる事業届を選択後、「戦績登録」をクリック

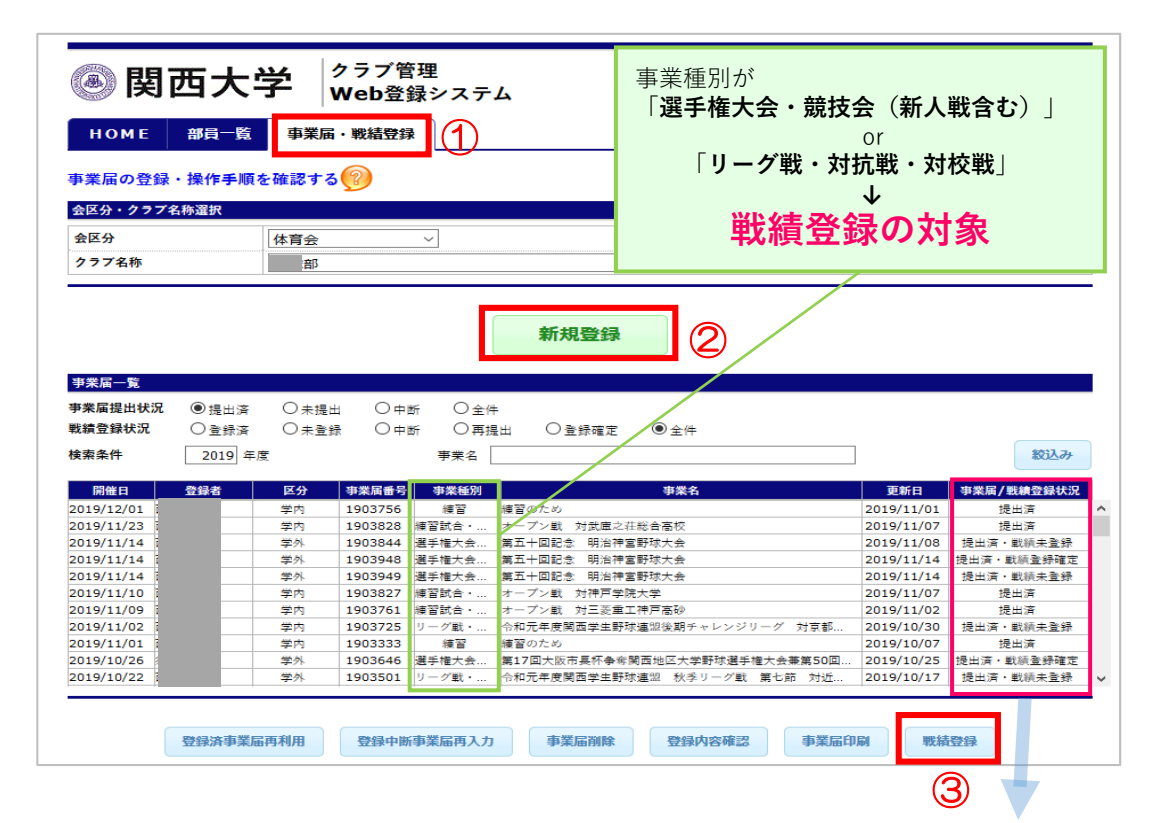

| 事業届/戦績登録状況         | 状態                              |
|--------------------|---------------------------------|
| 提出済                | 事業届提出済みの状態(戦績登録対象外)             |
| 提出済 <b>・戦績未登録</b>  | 戦績が登録されていない状態 ← 戦績登録可           |
| 提出済 <b>・戦績登録済</b>  | クラブの部員が戦績を登録した状態(編集不可)          |
| 提出済・ <b>戦績登録確定</b> | スポーツ振興グループが戦績を登録した状態(編集不可)      |
| 提出済・ <b>戦績登録中断</b> | 入力中の戦績を一時保存している状態               |
| 提出済 <b>・戦績再提出</b>  | クラブが登録した戦績をスポーツ振興グループが追加・変更した状態 |

#### ② 戦績登録画面

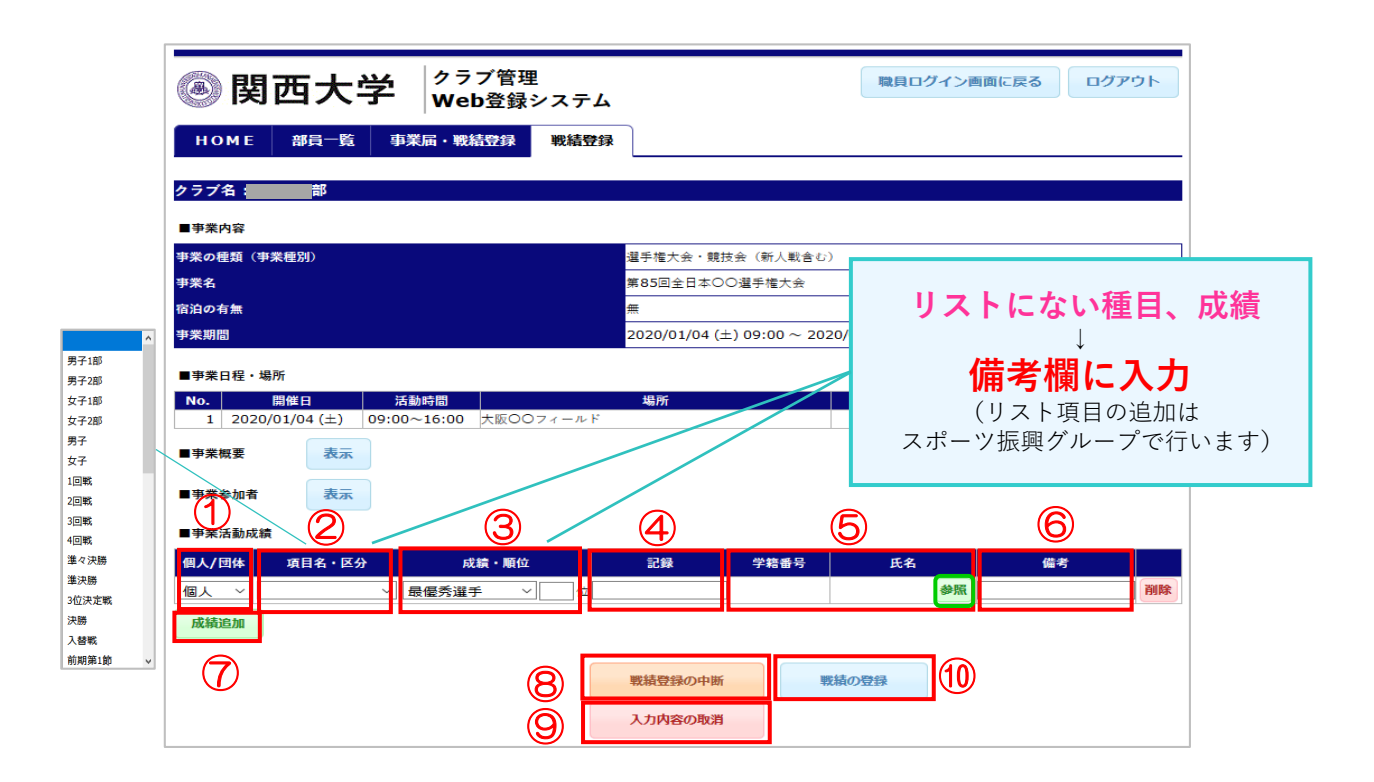

|    | 項目      | 入力・確認内容                                                                                   |     |
|----|---------|-------------------------------------------------------------------------------------------|-----|
| 1  | 個人/団体   | 登録する戦績の団体/個人を選択                                                                           |     |
| 2  | 項目名・区分  | 対象の種目を選択 (リストの項目はクラブ毎に異なる)                                                                |     |
| 3  | 成績・順位   | 順位や個人タイトルを選択 (成績・順位一覧はP11を参照)                                                             |     |
| 4  | 記録      | 得点やスコアがある場合のみ入力(任意)                                                                       |     |
| 5  | 学籍番号・氏名 | 「参照」をクリックし、部員リストから対象者を選択                                                                  |     |
| 6  | 備考      | ・トピックス → "大会新記録樹立" "〇年ぶり△回目の優勝"<br>・代表選出 → 関大花子が全日本U23代表選出<br>・次に出場する大会 →"全日本〇〇選手権大会出場決定" |     |
|    |         |                                                                                           | etc |
| 7  | 成績追加    | 登録する戦績が2つ以上ある場合はクリックし、行を追加する                                                              |     |
| 8  | 戦績登録の中断 | 内容を一時保存する                                                                                 |     |
| 9  | 入力内容の取消 | 内容を保存・登録せず「未登録」の状態に戻す                                                                     |     |
| 10 | 戦績の登録   | 登録を進める                                                                                    |     |

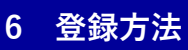

### ③ 登録確認画面

| ■事業内容                                                                                                    |                                                                                                    |
|----------------------------------------------------------------------------------------------------|----------------------------------------------------------------------------------------------------|
| 事業の種類(事業種別)                                                                                                    | 選手権大会・競技会(新人戦舎む)                                                                                                    |
| 事業名                                                                                                    | 第85回全日本OO選手權大会                                                                                                    |
| 宿泊の有無                                                                                                    |                                                                                                    |
| 事業期間                                                                                                    | 2020/01/04 (±) 09:00 ~ 2020/01                                                                                                    |
| 事業日程・場所 No. <u>国催日 活動時間</u> 1 2020/01/04 (土) 09:00~16:00  事業概要 表示  事業参加者  事業活動成績  研究目名  の、行目名  の、行目名  の、行目名  の、行目名  の、行目名  の、行目名  の、行目名  の、行目名  の、行目名  の、行目名  の、行目名  の、行目名                                                                                                    | 場所<br>確定した内容は修正できません。)<br>O K キャンセル<br>記録 学数番号 氏名 備考 削除<br>亦 西 が で、き、ま、は / 」                                                                                   |
| <b>登録した内容は</b><br>登録後に戦績の追加、変更を<br>口頭もしくはメールで報告し                                                                                                    | <b>、変更かできません!</b><br>する場合は、スポーツ振興グループに<br>てください。                                                                                                    |
| 登録した内容は<br>登録後に戦績の追加、変更を<br>口頭もしくはメールで報告し<br><b>事業届・戦績登録</b>                                                                                                    | 、 変更かできません!<br>する場合は、スポーツ振興グループに<br>てください。                                                                                                    |
| 登録した内容は<br>登録後に戦績の追加、変更を<br>口頭もしくはメールで報告し<br>事業届・戦績登録                                                                                                    | 、 変更かできません!<br>する場合は、スポーツ振興グループに<br>てください。                                                                                                    |
| 登録した内容は<br>登録後に戦績の追加、変更を<br>口頭もしくはメールで報告し<br>事業届・戦績登録<br>トップ画面                                                                                                    | 、 変史 か ぐさま せん !<br>する場合は、スポーツ振興グループに<br>てください。<br>登録が完了すると、登録状況が                                                                                               |
| <ul> <li>登録した内容は</li> <li>登録後に戦績の追加、変更を</li> <li>口頭もしくはメールで報告し</li> </ul> 事業届・戦績登録 トップ画面                                                                                                    | 、 変史か ぐさません!<br>する場合は、スポーツ振興グループに<br>てください。<br>登録が完了すると、登録状況が                                                                                                  |
| <ul> <li>登録した内容は</li> <li>登録後に戦績の追加、変更を</li> <li>口頭もしくはメールで報告し</li> </ul> 事業届・戦績登録 トップ画面 <b>PKE-K</b>                                                                                                    | 、 変史か ぐさません!<br>する場合は、スポーツ振興グループに<br>てください。<br>登録が完了すると、登録状況が<br>「提出済・戦績登録済」となります。                                                                             |
| <ul> <li> <b>登録した内容は</b> </li> <li>             登録後に戦績の追加、変更を         </li> <li>             ロ頭もしくはメールで報告し         </li> <li> <b>事業届・戦績登録</b> </li> <li> <b>事業届・戦績登録</b> </li> <li> <b>事業届・戦績登録</b> </li> <li> <b>事業届・戦績登録</b> </li> <li> <b>事業届・戦績登録</b> </li> <li> <b>事業届・戦績登録</b> </li> <li> <b>ア業属獲出状況</b> <sup>●</sup></li></ul>                                                                                                    | <ul> <li>、 変史ができません!</li> <li>する場合は、スポーツ振興グループにてください。</li> <li>登録が完了すると、登録状況が</li> <li>「提出済・戦績登録済」となります。</li> </ul>                                            |
| <ul> <li>         登録した内容は          登録後に戦績の追加、変更を          口頭もしくはメールで報告し      </li> <li> <b>事業届・戦績登録 トップ画面</b> </li> <li> <b>事業属進出状況</b> ● 通出承 ○未通出 ○中断 ○全件      </li> <li> <b>禁端登録状況</b> ○ 連続承 ○未通録 ○中断 ○ 一一一一一一一一一一一一一一一一一一一一一一一一一一一一一一一一一</li></ul>                                                                                                    | <ul> <li>、 変史ができません!</li> <li>する場合は、スポーツ振興グループにてください。</li> <li>登録が完了すると、登録状況が</li> <li>「提出済・戦績登録済」となります。</li> <li>Ohethanz ® 244</li> </ul>                    |
| 登録した内谷は         登録後に戦績の追加、変更を         口頭もしくはメールで報告し         事業届・戦績登録         トップ画面 <b>*実属運出状況</b> ●         *実編選出状況       ●         *基第       ○         *基第       ○         *素条件       2019 年度                                                                                                    | <ul> <li>、 変史かできません!</li> <li>する場合は、スポーツ振興グループにてください。</li> <li>登録が完了すると、登録状況が</li> <li>「提出済・戦績登録済」となります。</li> </ul>                                            |
| 登録した内谷は         登録後に戦績の追加、変更を         口頭もしくはメールで報告し         事業届・戦績登録         事業品・戦績登録         **         **         **         **         **         **         **         **         **         **         **         **         **         **         **         **         **         **         **         **         **         **         **         **         **         **         **         **         **         **         **         **         **         **         **         **         **         **         **         **         **         **         **         **         **         **         **         **         **     < | <ul> <li>、 友史かくさません!</li> <li>する場合は、スポーツ振興グループにてください。</li> <li>登録が完了すると、登録状況が</li> <li>「提出済・戦績登録済」となります。</li> <li>〇登録確定 ●全件</li> <li>(ジング・検査で使用します)</li> </ul> |

※業務の都合上、スポーツ振興グループで戦績を登録することがあります。 スポーツ振興グループで戦績登録を行った場合、以下のとおり表示されます。

| ■事業活動成                                                    | ■事業活動成績                          |  |  |  |  |  |  |
|-----------------------------------------------------------|----------------------------------|--|--|--|--|--|--|
| この内容は、大学が登録確定したものです。<br>変更・追加がある場合は所管事務へ「事業成績届」を提出してください。 |                                  |  |  |  |  |  |  |
| 個人/団体                                                     | 個人/団体 項目名・区分 成績・順位 記録 学籍番号 氏名 備考 |  |  |  |  |  |  |
| □ 団体 ~   準優勝 ~   位 47年ぶりの決勝進出、                            |                                  |  |  |  |  |  |  |

11

#### 戦績登録時に選択できる成績・順位は以下の通りです。

リストにない成績を登録したい場合は、「備考欄」にその旨を記載してください

(リスト項目の追加はスポーツ振興グループで行います)。

| 1  | /百 唑  | 20 | 旦佰禾虻丨尚            |
|----|-------|----|-------------------|
| T  |       | 32 | <b>菆懓</b> 穷 新 人 員 |
| 2  | 準優勝   | 33 | 新人賞               |
| 3  | 1位    | 34 | 敢闘賞               |
| 4  | 2位    | 35 | 個人賞               |
| 5  | 3位    | 36 | 技能賞               |
| 6  | 4位    | 37 | 金賞                |
| 7  | 5位    | 38 | 銀賞                |
| 8  | 6位    | 39 | 銅賞                |
| 9  | 7位    | 40 | 団体優秀賞             |
| 10 | 8位    | 41 | 最多得点賞             |
| 11 | 9位    | 42 | 最多ポイント賞           |
| 12 | 10位   | 43 | 最多アシスト賞           |
| 13 | 11位   | 44 | 最多ゴール賞            |
| 14 | 12位   | 45 | 得点王               |
| 15 | ベスト4  | 46 | 最優秀投手             |
| 16 | ベスト 6 | 47 | 最優秀披露             |
| 17 | ベスト7  | 48 | ベストナイン            |
| 18 | ベスト 8 | 49 | ベストイレブン           |
| 19 | ベスト16 | 50 | ベストプレイ賞           |
| 20 | ベスト32 | 51 | ベストリベロ賞           |
| 21 | 出場    | 52 | ベストスコアラー賞         |
| 22 | 金メダル  | 53 | ベストペア賞            |
| 23 | 銀メダル  | 54 | サーブ賞              |
| 24 | 銅メダル  | 55 | サーブレシーブ賞          |
| 25 | 代表選手  | 56 | GK王               |
| 26 | 強化選手  | 57 | アシスト王             |
| 27 | MVP   | 58 | 3ポイント王            |
| 28 | 最優秀選手 | 59 | フェアプレー賞           |
| 29 | 優秀選手  | 60 | セッター賞             |
| 30 | 最優秀賞  | 61 | レシーブ賞             |
| 31 | 優秀賞   | 62 | 1部校殊勲賞            |

# ΜΕΜΟ

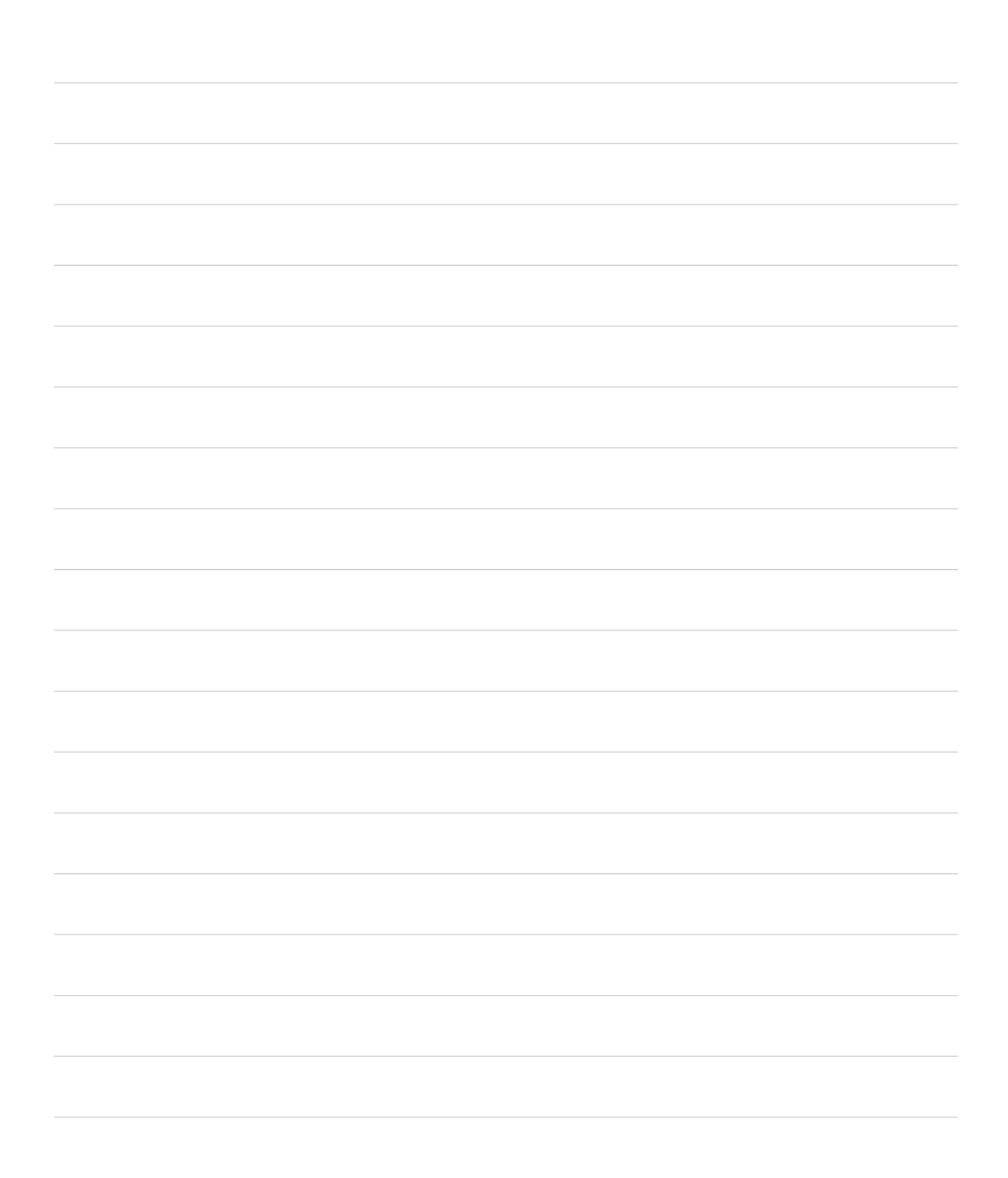

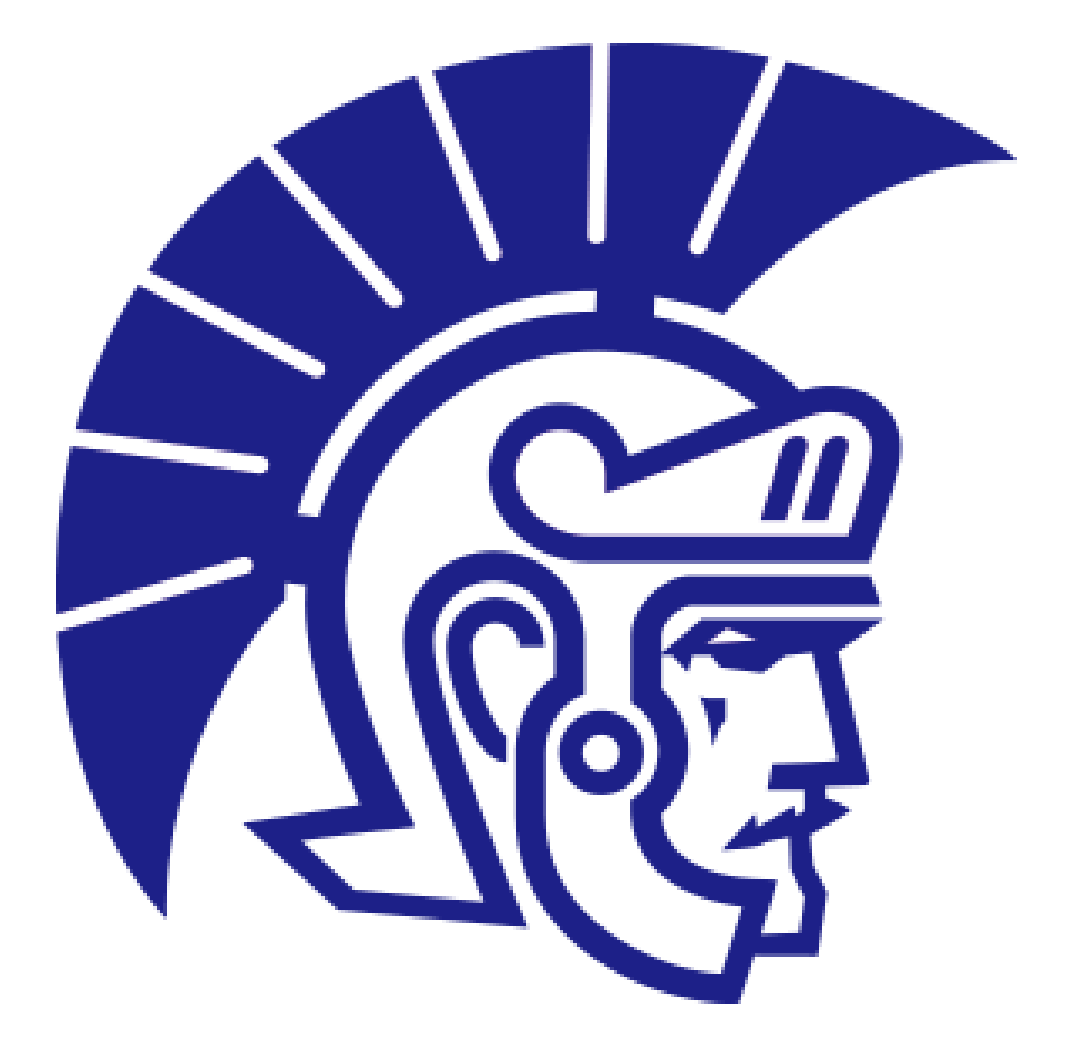